| Choose Application:                         | - select one -                                                                                       |       |
|---------------------------------------------|----------------------------------------------------------------------------------------------------|-------|
| Trigger Port:<br>Incoming Ports:<br>Enable: | - selectone -<br>Battle.net<br>ICU II<br>ICU II 4.xx<br>MSN Gaming Zone<br>PC-to-Phone<br>Quick Time | Close |

Figure 45 Special Application Settings Screen

Or select *Other* to specify a suitable name for the special application and then enter a value in the Trigger and Incoming Ports text boxes (Figure 45). These values correspond to the outbound port number issued by the application.

The port numbers are specified using a comma-separated list, with hyphens to denote port number ranges. So for example, entering *2*, *3*, *5*-7 would cause ports 2, 3, 5, 6, and 7 to be activated.

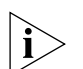

The Gateway will automatically allow FTP and NetMeeting sessions. You do not need to configure these as Special Applications.

Figure 46 Other Applications Setup Screen

| 🔊 Fin | ewall - Special Applicati | ons - Microsoft Internet Expl | orer  | _ |
|-------|---------------------------|-------------------------------|-------|---|
|       | Special Application       | on Settings                   |       |   |
|       | Choose Application:       | – Other – 🔽 🔽                 |       |   |
|       | Application Name:         |                               | Add   |   |
|       | Trigger Port:             |                               | Close |   |
|       | Incoming Ports:           |                               |       |   |
|       | Enable:                   | V                             |       |   |

**3** Click *Add* to save your settings.

Only one computer on your network can be configured for special access at any one time.

PCs Privileges Figure 47 PC Privileges Screen

| 00                                                                | OfficeConnect* Wireless Cable/DSL Gateway                                                                                                    |
|-------------------------------------------------------------------|----------------------------------------------------------------------------------------------------|
| 3COM                                                              | Firewall Virtual Servers Special Applications PC Privileges Security                                                                                                    |
| Welcome<br>LAN Settings<br>Wireless Settings<br>Internet Settings | Enable Privilegos  Al PCs have unlimited access to the internet  Al PCs have unlimited access to the internet  Al PCs access authorsed services only  Net To messare Windes OF comparison to your Clatevase use the |
| System Tools                                                      | Connection Control feature on the Wireless Settings page.  PC's IP Address(es) Authorised Services                                                                                                    |
| Status and Logs<br>Support                                        | All PCs Only: eMail, Internet, FTP, News                                                                                                    |
| LOG OUT                                                           | Please dick on the "New" button on the right to specify<br>PCs with different privileges                                                                                                    |
|                                                                   |                                                                                                    |
|                                                                   |                                                                                                    |
|                                                                   | Status : Ready                                                                                                    |

Select PC Privileges to display the PCs Privileges setup screen (Figure 47).

Access from the local network to the Internet can be controlled on a computer-by-computer basis. In the default configuration the Gateway will allow all connected computers unlimited access to the Internet.

PCs *Privileges* allows you to assign different access rights for different computers on your network.

To use access control for all computers:

- 1 Click in the PCs access authorized services only radio button.
- 2 Select *All PCs* to setup the access rights for all computers connected to the Gateway.
- **3** Select authorized services by clicking in the appropriate check box(es) (Figure 48).

Figure 48 All PCs Setup Screen

|                                | The second second second second second second second second second second second second second second second se |
|--------------------------------|----------------------------------------------------------------------------------------------------|
| 192.168.1.                     | Add                                                                                                    |
| Select authorized services:    | Clos                                                                                                    |
| 🗖 eMail(110,25)                | <u></u>                                                                                                    |
| 🗖 Web(80)                      |                                                                                                    |
| FTP(21)                        |                                                                                                    |
| 🗖 News(119)                    |                                                                                                    |
| Block or Allow other services: |                                                                                                    |
| Allow 🗾 All other services     |                                                                                                    |

**4** Access rights allow or deny users access to specified TCP and UDP ports. TCP and UDP ports correspond to specific Internet services, such as browsing the Internet or accessing news groups.

Activating *Allow* will give the particular users access to the service(s) you indicate in step 5 (see below). Activating *Block* denies access to the services chosen in step 5.

- **5** Select the service(s) to allow or block by clicking in the appropriate check box(es), and then specify the port number for corresponding services. If you wish to deny access to all services for all computers, click *Block* for *All other services*.
- 6 Click *Modify* to save the settings.

To assign different access rights for different computers:

- 1 Click in the PCs access authorized services only radio button.
- 2 Click on the *New* button to display *PC Privileges* setting screen.
- **3** Enter the last digit(s) of the IP address of the computer in the PC's IP Address text box.
- **4** Select authorized services by clicking in the appropriate check box(es) (Figure 49).

Figure 49 PC Privileges Setup Screen

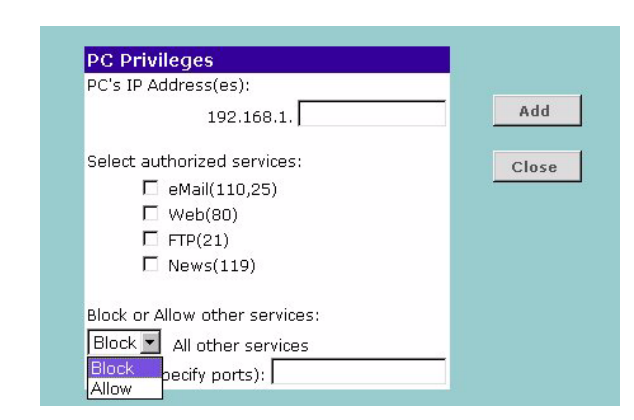

5 Activate the Allow or Block radio buttons.

Select the service(s) to allow or block by clicking in the appropriate check box(es), and then specify the port number for corresponding services. If you wish to deny access to all services for all PCs, click *Block* for *All other services*.

- 6 Click Add to save the settings.
- 7 Check all of your settings, and then click Apply.
- **Security** Select *Security* to display the Advanced Settings screen (Figure 50).

#### Figure 50 Security Screen

| 00                                                      | OfficeConnect <sup>®</sup> Wireless Cable/DSL Gateway                                                                                                    |
|---------------------------------------------------------|----------------------------------------------------------------------------------------------------|
| 3C0M                                                    | Firewall                                                                                                    |
| Welcome<br>LAN Settings<br>Wireless Settings            | Virtual Servers Secold Applications PC Privileges Security                                                                                                    |
| Internet Settings Firewall System Tools Status and Loos | Remote Administration         Cancel           Enable administration from an Intermet Host         19210021           Host IP Address:         19210021           To remotely manage this upt, entry the following UR, into your browser |
| Support                                                 | http://13.107.17x4e8000                                                                                                    |
|                                                         |                                                                                                    |
|                                                         | Status : Ready                                                                                                    |

The Internet connects millions of computer users throughout the world. The vast majority of the computer users on the Internet are friendly and have no intention of breaking into, stealing from, or damaging your network. However, there are hackers who may try to break into your network.

**Allow PING from the Internet** PING is a utility, which is used to determine whether a device is active at the specified IP address. PING is normally used to test the physical connection between two devices, to ensure that everything is working correctly.

By default the Gateway has PING disabled in order to make the device more difficult to find on the Internet and less prone to attack.

This feature is enabled by clicking on the check box so that a tick can be seen and then pressing the *Apply* button.

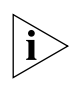

3Com recommends that you leave this disabled.

**Disable Firewall** The Gateway contains a firewall that detects attack patterns used by hackers on the Internet and once detected will block their access to your network. When an attack is detected a log entry will be generated and the Alert LED will be lit for 2 seconds. The firewall will block Internet access to all unused ports.

The Firewall is disabled by clicking on the check box so that a tick can be seen and then pressing the *Apply* button.

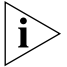

3Com recommends that you leave this enabled.

*Enabling Remote Administration* It is possible to administer the Gateway from the Internet. To do this:

- 1 Check the Enable administration from an Internet Host box
- 2 For added security, you may specify the IP address of the remote system. This will prevent other remote hosts from accessing the administration pages. If you wish to allow any remote host to administer the Gateway, type **0.0.0.0** in the *Host IP Address* box.
- **3** To remotely administer your Gateway, enter **http://xxx.xxx.xxx.xxx.8000** in the location bar of the browser running on the remote computer, where *xxx.xxx.xxx.xxx* is the Internet IP address of the Gateway. You may then login using the administration password.

## **System Tools**

After you have completed all basic setup procedures in the *Welcome Wizard* section, you can go in later and change individual settings at any time by using the *System Tools*.

The main frame of the System Tools screen includes four administration items: *Restart, Time Zone, Configuration,* and *Upgrade* (Figure 51).

#### Restart Figure 51 Restart Screen

| 0_0<br>3COM                                                                                                    | OfficeConnect <sup>®</sup> Wireless Cable/DSL Gateway<br>System Tools                                                                                                    |  |
|----------------------------------------------------------------------------------------------------|----------------------------------------------------------------------------------------------------|--|
| Welcome<br>LAN Settings<br>Wireless Settings<br>Internet Settings<br>Firewall<br>Status and Logs<br>Support<br>LOG OUT | Please press the button to restart the gateway.       Help         RESTART THE GATEWAY.       Help         Note: Users will be disconnected from the Internet while the Gateway is restarting.       Help |  |
|                                                                                                    | Status : Ready                                                                                                    |  |

If your Gateway is not operating correctly, you can choose to restart the Gateway. Pressing the *Restart the Gateway* button will cause the Gateway to restart, simulating the effect of power cycling the unit. No configuration information will be lost but the log files will be erased. This function may be of use if you are experiencing problems and you wish to re-establish your Internet connection. Any network users who are currently accessing the Internet will have their access interrupted whilst the restart takes place, and they may need to reboot their computers when the restart has completed and the Gateway is operational again.

#### Time Zone Figure 52 Time Zone Screen

| <i>©©</i><br>300m                                                                                                    | OfficeConnect* Wireless Cable/DSL Gateway<br>System Tools                             |
|----------------------------------------------------------------------------------------------------|---------------------------------------------------------------------------------------|
| Welcome<br>LAN Settings<br>Wireloss Settings<br>Internet Settings<br>Firewall<br>9 System Tools<br>Status and Logs<br>Support | 1/ms Zone       [GMT-00:00] London, Edinburgh       Enable Day Light savings   Cancel |
|                                                                                                    | Status : Ready                                                                        |

Choose the time zone that is closest to your actual location. The time zone setting is used by the system clock when displaying the correct time in the log files.

If you use Daylight saving tick the Enable Daylight savings box, and then click *Apply* (Figure 52).

The Gateway reads the correct time from NTP servers on the Internet and sets its system clock accordingly. The Daylight Savings option merely advances the system clock by one hour. It does not cause the system clock to be updated for daylight savings time automatically.

#### **Configuration** Figure 53 Configuration Screen

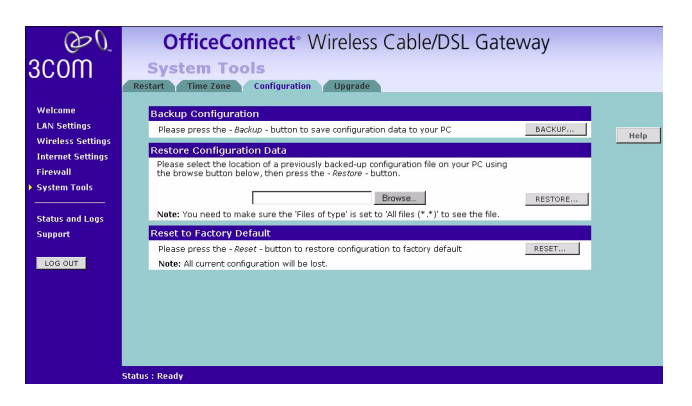

Select Configuration tab to display the Configuration screen (Figure 53).

### **Backup Configuration**

Click the *BACKUP* button to save the current Gateway configuration. You will be prompted to download and save a file to disk.

## **Restore Configuration Data**

If you want to reinstate the configuration settings previously saved to a file, press the *Brows*e button to locate the backup file on your computer, and then click the *RESTORE* button to copy the data into the Gateway's memory.

## **Reset to Factory Default**

If you want to reset the settings on your Gateway to those that were loaded at the factory, click *RESET*. You will lose all your configuration changes. The Gateway LAN IP address will revert to 192.168.1.1, and the DHCP server on the LAN will be enabled. You may need to reconfigure and restart your computer to re-establish communication with the Gateway.

#### Upgrade Figure 54 Upgrade Screen

| 00                                                                                                    | OfficeConnect <sup>®</sup> Wireless Cable/DSL Gateway                                                                                                    |                         |
|----------------------------------------------------------------------------------------------------|----------------------------------------------------------------------------------------------------|-------------------------|
| 3C0M                                                                                                    | System Tools                                                                                                    |                         |
| Welcome<br>LAN settings<br>Vireless Settings<br>Internet Settings<br>Frewall<br>System Tools<br>Status and Logs<br>Support | Terms Zeen         Complementation         Upgrade           Propride Finnware         The allows we to compare the software installed on this unit to a new version downloaded from the <u>3Com</u> .           The allows we to compare the software upgrade file on your PC using the browse button below, then press the "Apply" button. | Help<br>Apply<br>Cancel |
|                                                                                                    | Status : Ready                                                                                                    |                         |

The Upgrade facility allows you to install on the Gateway any new releases of system software that 3Com may make available. To install new software, you first need to download the software from the 3Com support web site to a folder on your computer. Once you have done this, use the *Browse* button to tell your web browser where this file is on your computer, and then click on *Apply*. The file will be copied to the Gateway, and once this has completed, the Gateway will restart. Although the upgrade process has been designed to preserve your configuration settings, it is recommended that you make a backup of the configuration beforehand, in case the upgrade process fails for any reason (for example, the connection between the computer and the Gateway is lost while the new software is being copied to the Gateway).

The upgrade procedure can take up to two minutes, and is complete when the Alert LED has stopped flashing and is permanently off. Make sure that you do not interrupt power to the Gateway during the upgrade procedure; if you do, the software may be corrupted and the Gateway may not start up properly afterwards. If the Alert LED comes on continuously after a failed upgrade, refer to Chapter 6, Troubleshooting.

## **Status and Logs**

Figure 55 Status and Logs Screen

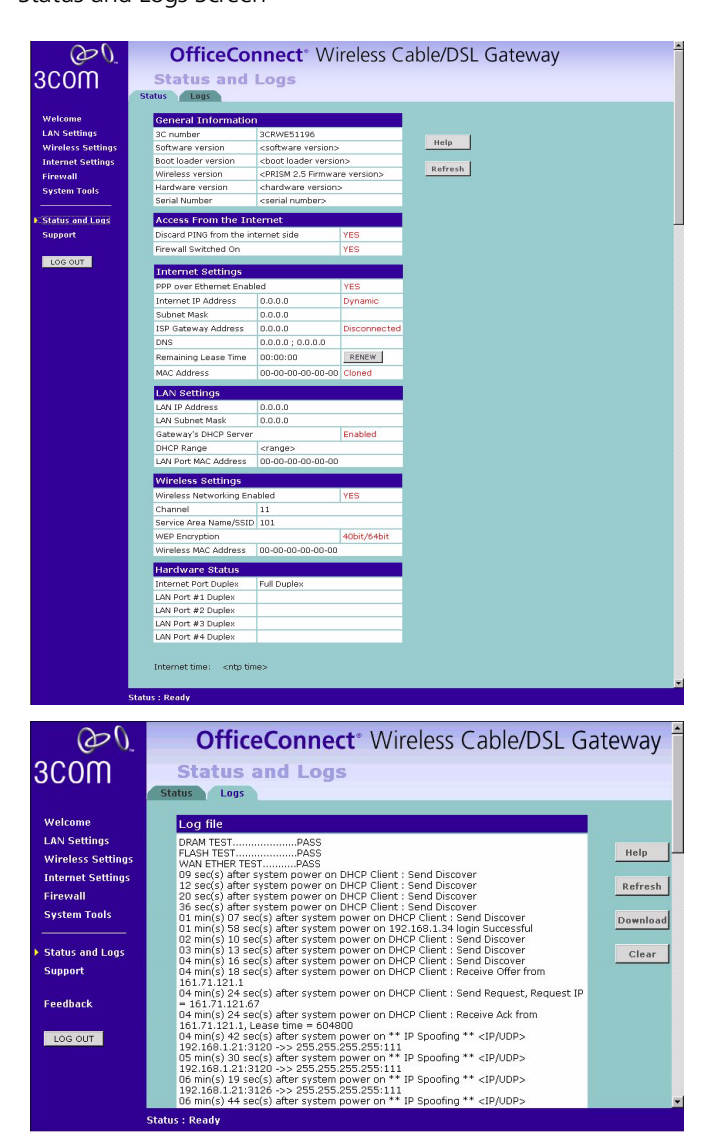

Selecting *Status and Logs* from the Main menu displays the *Status* and *Logs* screens (Figure 55) in your Web browser window. The *Status* and *Logs* screen display a tabular representation of your network and Internet connection.

- *Status* Status will display the current unit status, including a summary of the configuration
  - *Logs* Logs will allow you to view both the normal events, and security threats logged by the Gateway

You may be asked to refer to the information on the Status and Logs screens if you contact your supplier for technical support.

# Support Figure 56 Support Screen

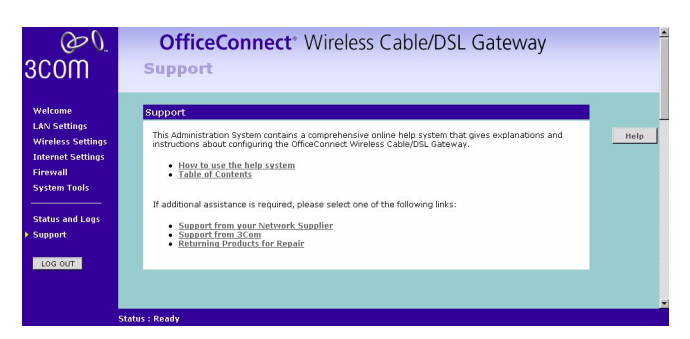

Selecting *Support* option on the main menu displays the support links screen, which contains a list of Internet links that provide information and support concerning the Gateway (Figure 56).

# TROUBLESHOOTING

| Basic Connection<br>Checks | <ul> <li>Check that the Gateway is connected to your computers and to the cable/DSL<br/>modem, and that all the equipment is powered on. Check that the LAN and<br/>WAN port link status LEDs on the Gateway are illuminated, and that any<br/>corresponding LEDs on the cable/DSL modem and the NIC are also illuminated.</li> </ul>                                                                                                    |
|----------------------------|----------------------------------------------------------------------------------------------------|
|                            | <ul> <li>Ensure that the computers have completed their start-up procedure and are<br/>ready for use. Some network interfaces may not be correctly initialised until the<br/>start-up procedure has completed.</li> </ul>                                                                                                    |
|                            | <ul> <li>If the link status LED does not illuminate for a port that is connected, check<br/>that you do not have a faulty cable. Try a different cable.</li> </ul>                                                                                                    |
| Browsing to the<br>Gateway | If you have connected your Gateway and computers together but cannot browse to the Gateway configuration screens, check the following:                                                                                                    |
| Configuration Screens      | <ul> <li>Confirm that the physical connection between your computer and the<br/>Gateway is OK, and that the link status LEDs on the Gateway and NIC are<br/>illuminated and indicating the same speed (10Mbps or 100Mbps). Some NICs<br/>do not have status LEDs, in which case a diagnostic program may be available<br/>that can give you this information.</li> </ul>                                                                                                    |
|                            | <ul> <li>Ensure that you have configured your computer as described in Chapter 3,<br/>Setting Up Your Computers. Restart your computer while it is connected to the<br/>Gateway to ensure that your computer receives an IP address.</li> </ul>                                                                                                    |
|                            | <ul> <li>When entering the address of the Gateway into your web browser, ensure that<br/>you include the full URL including the http:// prefix (eg. http://192.168.1.1).</li> </ul>                                                                                                    |
|                            | If you cannot browse to the Gateway, use the <i>winipcfg</i> utility in Windows 95/98/ME to verify that your computer has received the correct address information from the Gateway. From the <i>Start</i> menu, choose <i>Run</i> and then enter <b>winipcfg</b> . Check that the computer has an IP address of the form 192.168.1.xxx (where xxx is in the range 2-254), the subnet mask is 255.255.255.0, and the default Gateway is 192.168.1.1 (the address of the Gateway). If these are not correct, use the <i>Release</i> and <i>Renew</i> functions to obtain a new IP address from the Gateway. Under Windows 2000, use the <i>ipconfig</i> command-line utility to perform the same functions. |
|                            | <ul> <li>If you still cannot browse to the Gateway, then use the Discovery program on<br/>the accompanying CD-ROM as described in Appendix A.</li> </ul>                                                                                                    |

| Connecting to the<br>Internet | If you can browse to the Gateway configuration screens but cannot access sites on the Internet, check the following:                                                                                                    |
|-------------------------------|----------------------------------------------------------------------------------------------------|
|                               | <ul> <li>Confirm that the physical connection between the Gateway and the cable/DSL<br/>modem is OK, and that the link status LEDs on both Gateway and modem are<br/>illuminated.</li> </ul>                                                                                                    |
|                               | <ul> <li>Confirm that the connection between the modem and the cable/DSL interface<br/>is OK.</li> </ul>                                                                                                    |
|                               | <ul> <li>Ensure that you have entered the correct information into the Gateway<br/>configuration screens as required by your Internet Service Provider. Use the<br/>"Internet Settings" screen to verify this.</li> </ul>                                                                                                    |
|                               | <ul> <li>For DSL users, check that the PPPoE user name, password and service name are<br/>correct, if these are required. Only enter a PPPoE service name if your ISP<br/>requires one.</li> </ul>                                                                                                    |
|                               | <ul> <li>For cable users, check whether your ISP required a fixed MAC (Ethernet)<br/>address. If so, use the Clone MAC Address feature in the Gateway to ensure<br/>that the correct MAC address is presented, as described on page 43.</li> </ul>                                                                                            |
|                               | <ul> <li>Ensure that your computers are not configured to use a Web proxy. On<br/>Windows computers, this can be found under <i>Control Panel &gt; Internet Options</i><br/>&gt; <i>Connections</i>.</li> </ul>                                                                                                    |
| Forgotten Password            | If you can browse to the Gateway configuration screen but cannot log on because<br>you do not know or have forgotten the password, follow the steps below to reset<br>the Gateway to it's factory default configuration.                                                                                                    |
| Ń                             | <b>CAUTION:</b> All your configuration changes will be lost, and you will need to run the configuration wizard again before you can re-establish your Gateway connection to the Internet. Also, other computer users will lose their network connections whilst this process is taking place, so choose a time when this would be convenient. |
| 1                             | Remove power from the Gateway.                                                                                                    |
| 2                             | 2 Disconnect all your computers and the cable/DSL modem from the Gateway.                                                                                                    |
| 3                             | Using an Ethernet cable, connect the Ethernet Cable/DSL port on the rear of the Gateway to any one of the LAN ports.                                                                                                    |
| 2                             | Re-apply power to the Gateway. The Alert LED will flash as the Gateway starts up,<br>and after approximately 30 seconds will start to flash more slowly (typically 2<br>seconds on, 2 seconds off). Once the Alert LED has started to flash slowly, remove<br>power from the Gateway.                                                         |
| 5                             | Remove the cable connecting the Cable/DSL port to the LAN port, and reconnect one of your computers to one of the Gateway LAN ports.                                                                                                    |
| 6                             | Re-apply power to the Gateway, and when the start-up sequence has completed, browse to <b>http://192.168.1.1</b> and run the configuration wizard. You may need to restart your computer before you attempt this.                                                                                                    |
| 7                             | When the configuration wizard has completed, you may reconnect your network as it was before.                                                                                                    |
|                               |                                                                                                    |

| Wireless Networking | <ul> <li>Ensure that you have a Wi-fi certified 802.11b wireless adapter for each<br/>wireless computer, and that it is correctly installed and configured. Verify that<br/>each Wireless computer has either Windows 95 or higher or MAC OS 8.5 or<br/>higher.</li> </ul>                                                                                                    |
|---------------------|----------------------------------------------------------------------------------------------------|
|                     | <ul> <li>Verify that your wireless computers are configured to work in Infrastructure<br/>mode and not Ad Hoc mode. The Gateway contains an Access Point that is<br/>designed to operate in Infrastructure mode. Ad Hoc mode is not supported by<br/>the Gateway.</li> </ul>                                                                                                    |
|                     | <ul> <li>Check the status of the Gateway Wireless LED, it should be lit if wireless is<br/>enabled and will flash when there is wireless activity. If not lit go to "Wireless<br/>Configuration Screen" on page 35 and enable wireless networking.</li> </ul>                                                                                                    |
|                     | <ul> <li>Ensure that the TCP/IP settings for all devices are correct.</li> </ul>                                                                                                    |
|                     | <ul> <li>Ensure that the Wireless Clients are using the same ESSID or Service Area Name<br/>as the Gateway. The ESSID is case-sensitive</li> </ul>                                                                                                    |
|                     | <ul> <li>Ensure that you are using the same level of security on all of your wireless<br/>computers (None, 40/64 or 128 bit) and that all devices are using the same<br/>keys, and the same order of keys where appropriate.</li> </ul>                                                                                                    |
|                     | <ul> <li>Ensure that you have the Wireless computer enabled in the list of allowed MAC<br/>addresses if you are using Wireless Connection control on the Gateway.</li> </ul>                                                                                                    |
|                     | If you are having difficulty connecting or are operating at a low speed try changing the antenna positions on the rear of the Gateway. For more effective coverage you can try reorientating your antennae. Place one antenna vertically and one horizontally to improve coverage. Additionally consider moving the wireless computer closer to the Gateway to confirm that the building structure or fittings are not adversely affecting the connectivity. If this resolves the problem consider relocating the Wireless computer or the Gateway, or by trying a different channel on the Gateway. |
|                     | Sources of interference: The 2.4Ghz ISM band is used for 802.11b. This is generally a licence free band for low power applications, and you may have other devices at your location that operate in this frequency band. You should take care to ensure that there are no devices like microwave ovens for example close to the Gateway or wireless computers as this could affect receiver sensitivity and reduce the performance of your network. If you are unsure try relocating both the wireless computers and the Gateway to establish whether this problem exists.                           |
|                     | Most wireless computer Adapters will scan the channels for the wireless<br>Gateway. If a wireless computer has not located the Gateway then try initiating<br>a search manually if the client software supports this feature or manually set<br>the channel on your wireless computer to correspond to the Gateway channel<br>number. Please refer to your Wireless computer Card documentation and<br>vendor to do this.                                                                                                    |
|                     | <ul> <li>Speed of connection: The 802.11b standard will automatically choose the best<br/>speed depending on the quality of your connection. As the signal quality<br/>weakens then the speed falls back to a lower speed. The speeds are 11Mbps,</li> </ul>                                                                                                    |

better the speed. If you are not achieving the speed you had anticipated then try moving the antenna on the Gateway or moving the Wireless computer closer to the Gateway. In an ideal network the Gateway should be located in

5.5Mbps, 2Mbps and 1Mbps. In general the closer you are to the Gateway the

out a site survey. Use this application to find the optimal siting for your wireless computer. Consult your Computer Card documentation and vendor for more details. Alert LED The Alert LED will flash when the Gateway unit is first powered up while the system software checks the hardware for proper operation. Once the Gateway has started normal operation, the Alert LED will go out. If the Alert LED does not go out following start up, but illuminates continuously, this indicates that the software has detected a possible fault with the hardware. Remove power from the Gateway, wait 10 seconds and then re-apply power. If the Alert LED comes on continuously again, then a fault has been detected. Locate the copy of the Gateway software on the accompanying CD-ROM and upload it to the Gateway to see if this clears the fault (refer to "Recovering from Corrupted Software" below). If this does not fix the problem, contact your supplier for further advice. During normal operation, you may notice the Alert LED lighting briefly from . time to time. This indicates that the Gateway has detected a hacker attack from the Internet and has prevented it from harming your network. You need take no specific action on this, unless you decide that these attacks are happening frequently in which case you may wish to discuss this with your ISP. The Gateway logs such attacks, and this information is available through the Staus and Logs screens. **Recovering from** If the Alert LED remains permanently on following power-up, it is possible that the **Corrupted** Software system software has become corrupted. In this condition, the Gateway will enter a "recovery" state; DHCP is disabled, and the LAN IP address is set to 192.168.1.1. Follow the instructions below to upload a new copy of the system software to a Gateway unit in this state. Ensure that one of your computers has a copy of the new software image file stored on its hard disk or available on CD-ROM. 1 Remove power from the Gateway and disconnect the Cable/DSL modem and all your computers, except for the one computer with the software image. 2 You will need to reconfigure this computer with the following static IP address information: IP address: 192.168.1.2 Subnet mask: 255.255.255.0 Default Gateway address: 192.168.1.1 **3** Restart the computer, and re-apply power to the Gateway. **4** Using the Web browser on the computer, enter the following URL in the location bar: http://192.168.1.1. This will connect you to the Microcode Recovery utility in the Gateway. **5** Follow the on-screen instructions. Enter the path and filename of the software image file.

the centre of the network with Wireless computers distributed around it. Applications are generally available with the computer wireless card to carry

|                  | <b>6</b> When the upload has completed, the Gateway will restart, run the self-test and, if successful, resume normal operation. The Alert LED will go out.                                                                                                    |
|------------------|----------------------------------------------------------------------------------------------------|
|                  | <b>7</b> Refer to the Installation Guide to reconnect your Gateway to the Cable/DSL modem and the computers in your network. Do not forget to reconfigure the computer you used for the software upload.                                                                                                    |
|                  | If the Gateway does not resume normal operation following the upload, it may be faulty. Contact your supplier for advice.                                                                                                    |
| Frequently Asked | How many computers on the LAN does the Cable/DSL Gateway support?                                                                                                    |
| Questions        | A maximum of 253 computers on the LAN are supported.                                                                                                    |
|                  | How many wireless clients does the Cable/DSL Gateway support?                                                                                                    |
|                  | A maximum of 32 wireless clients are supported.                                                                                                    |
|                  | There are only 4 LAN ports on the Gateway. How are additional computers connected?                                                                                                    |
|                  | You can expand the number of connections available on your LAN by using hubs, switches and wireless access points connected to the Gateway. 3Com wireless access points and OfficeConnect hubs and switches provide a simple, reliable means of expanding your network; contact your supplier for more information, or visit <i>www.3com.com</i> . |
|                  | Does the Gateway support virtual private networks (VPNs)?                                                                                                    |
|                  | The Gateway supports VPN passthrough, which allows VPN clients on the LAN to communicate with VPN hosts on the Internet. It is also possible to set up VPN hosts on your LAN that clients elsewhere on the Internet can connect to, but this is not a recommended configuration.                                                                   |
|                  | Where can I download software upgrades for the Gateway?                                                                                                    |
|                  | Upgrades to the Gateway software are posted on the 3Com support web site, accessible by visiting <i>www.3com.com</i> . Upgrades are also available via FTP from <i>ftp.3com.com</i> .                                                                                                    |
|                  | What other online resources are there?                                                                                                    |
|                  | The 3Com Knowledgebase at <i>http://knowledgebase.3com.com</i> is a database of technical information covering all 3Com products. It is updated daily with information from 3Com technical support services, and it is available 24 hours a day, 7 days a week.                                                                                    |

#### CHAPTER 6: TROUBLESHOOTING